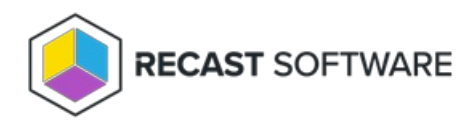

## **User Status Messages**

Last Modified on 05.06.25

The User Status Messages tool displays any status messages that exist for a user.

For a video walkthrough, check out View User Status Messages with Right Click Tools on our YouTube channel.

For more information on status messages, see All Status Messages.

To view user status messages:

1. In your Configuration Manager console navigation panel, click **Users**.

2. Search for the user.

3. Right-click on the user.

4. Click Right Click Tools > User Status Messages.

5. In the Status Messages window that opens, set a viewing period by choosing a date and time or selecting a preset date and time then click **OK**.

The Status Message Viewer displays state messages for the selected user within the set timeframe. Details include Severity, Type, Site Code, Date/Time, System, Component, Message ID, and Description.

## **Recast Permissions**

InstalledSoftware plugin

StatusMessages permission

## **Microsoft Permissions**

This action requires read permissions on Status Messages in the Configuration Manager console.

Copyright © 2025 Recast Software Inc. All rights reserved.